## EEN BESTEMMING INSTELLEN

Ga als volgt te werk om een bestemming in te stellen:

- 1. Nadat u Verder hebt aangeraakt, verschijnt het eerste kaartscherm. Raak nu Navigatie aan.
- Selecteer Best. inv. in het Navigatiemenu.
  N.B.: De knop Bestemming invoeren is ook beschikbaar in het hoofdmenu en in de hoofdkaartweergave.
- 3. Raak Adres aan op het scherm Bestemming en voer de plaatsnaam of postcode in (in het VK de korte postcode).
- Als u voldoende letters hebt ingevoerd, raakt u OK of Lijst aan om alle mogelijke plaatsnamen weer te geven.
- Gebruik zo nodig de pijlpictogrammen aan de linkerkant van de lijst om omhoog of omlaag te bladeren. Selecteer de gewenste plaatsnaam.
- Voer nu de straatnaam in. Als u voldoende letters hebt ingevoerd, raakt u OK of Lijst aan om alle mogelijke straatnamen weer te geven.
- Selecteer de door u gewenste straatnaam. Voer nu het huisnummer van het adres in (indien bekend) en raak daarna OK aan om uw selectie te bevestigen.
- Als u het huisnummer niet weet, selecteert u OK. Het systeem gebruikt nu het einde van de straat als bestemming.
- Op het scherm verschijnt de kaart met de bestemmingsgegevens. Raak OK aan om de standaardroute (de snelste) te berekenen of raak Route herzien aan voor alternatieve routes.
- **10.** Raak **OK** aan om met de reis te beginnen.

## **DE BEGELEIDING STARTEN**

Nadat u **Route herzien** hebt geselecteerd, berekent het systeem de route.

- Raak 3 routes aan om drie verschillende routes weer te geven op de kaart. De wegen op de kaart worden in drie verschillende kleuren aangegeven om de routes te accentueren. EcoRoute helpt u om de meest brandstofzuinige route te bepalen. Een pictogram met drie bladeren geeft de meest brandstofzuinige route aan.
- Selecteer route Snel, Kort of Alt. route door het betreffende vak aan de rechterkant van de kaart aan te raken.
- Raak Route wijzigen en vervolgens Routevoorkeuren aan om de routeinstellingen te wijzigen.
- 4. Nadat u een selectie hebt gemaakt, raakt u OK aan.

**N.B.:** Als u een kruispunt nadert, geeft het systeem naast de gesproken instructies bovendien in een detailweergave op de kaart een vergroot beeld van het kruispunt weer.

## **TE VERMIJDEN GEBIEDEN**

U kunt gebieden instellen en opslaan die moeten worden vermeden bij het berekenen van routes.

- 1. Raak Meer... aan in het Navigatiemenu.
- 2. Selecteer Opgesl. locaties.
- 3. Selecteer Te verm. geb..
- 4. Selecteer Toevoegen.
- Selecteer de locatie van het te vermijden gebied in het menu Bestemming invoeren. Raak OK aan om de weergave te activeren waarin u de grootte van het te vermijden punt kunt instellen. De grootte van het gebied kan worden bijgesteld door gebruik te maken van de '+' en '-' symbolen.